# LPCA's 37<sup>th</sup> Annual Convention and Regional Conference Convention App Instructions

#### Welcome!

We know that using new technology can sometimes feel a little overwhelming — and that's okay! This easy-to-follow guide will walk you through every step of how to download and use the Cvent Events app on your smartphone or tablet.

This app is where you'll find everything you need for the 37th Annual LPCA Convention and Regional Conference, including the list of sessions, your personal schedule, and important event details.

You don't need to be a tech expert — just follow the steps below, and you'll be ready in no time. If you get stuck, please reach out to us or visit a volunteer or staff member for assistance at the Convention.

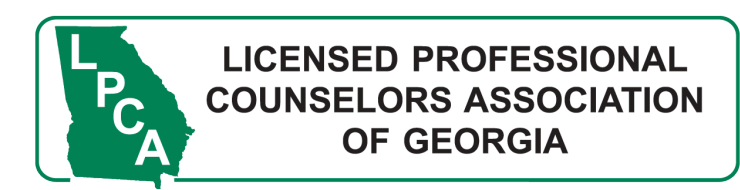

## STEP 1: Go to the App Store on your device

#### **Apple Devices**

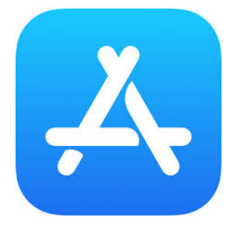

If you have an iPhone or iPad (Apple device) Tap on the App Store icon (it's blue with a white letter "A" made of lines).

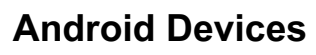

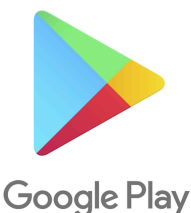

If you have an Android phone or tablet Tap on the Google Play Store icon (it's a colorful triangle).

## STEP 2: Search for the app and download

Tap "Search" or locate the Search Bar.

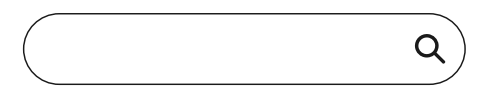

Type in: "Cvent Events" and click Search or Enter.

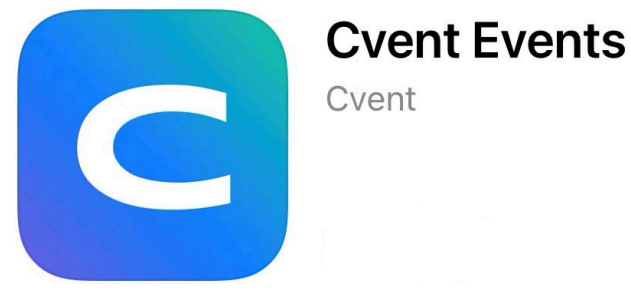

Look for an app that is a blue square with a white letter "C" (the "C" looks like a horseshoe). Tap Download or Install.

Wait for it to finish installing. This may take a minute or two.

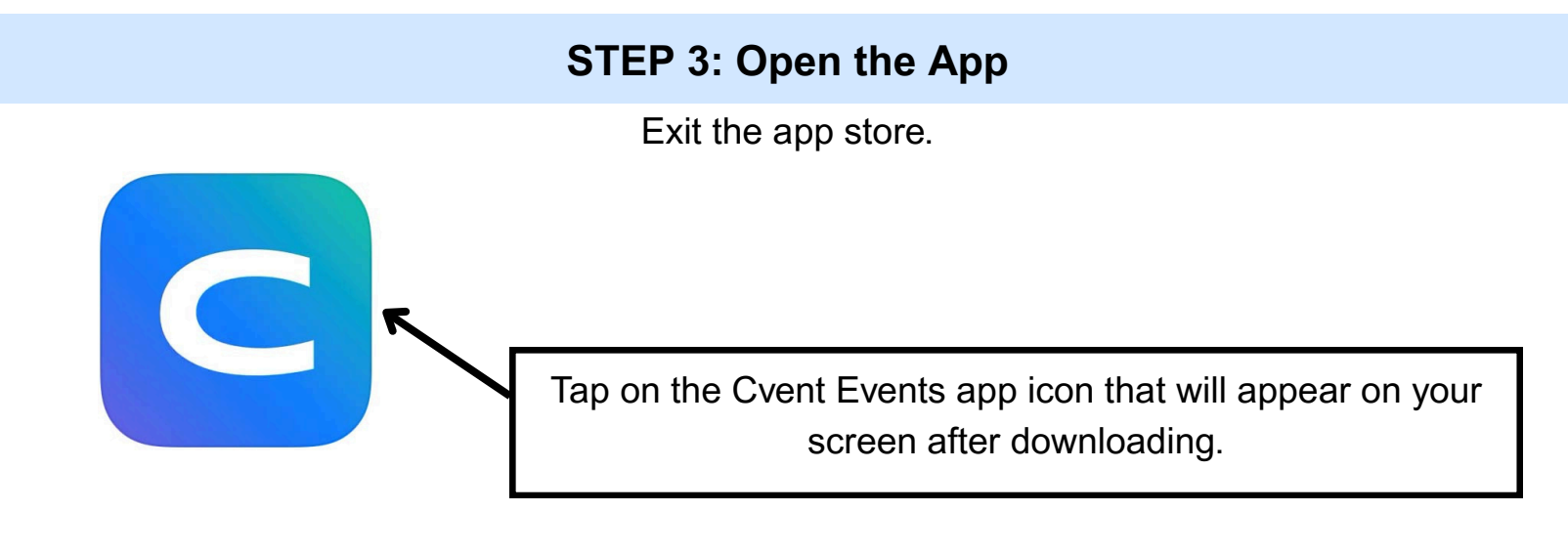

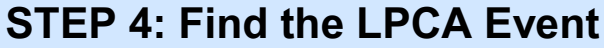

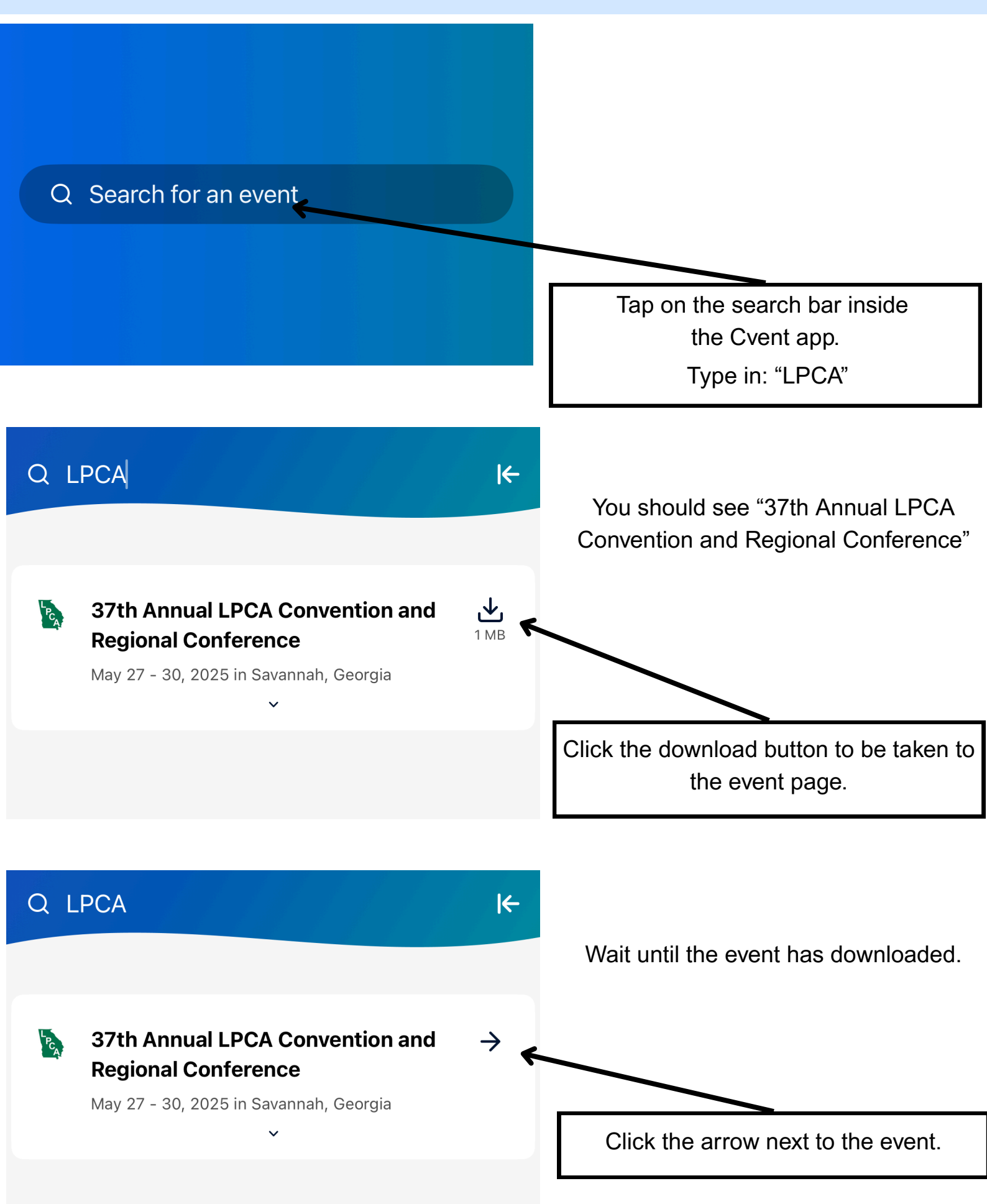

#### STEP 5: Log in

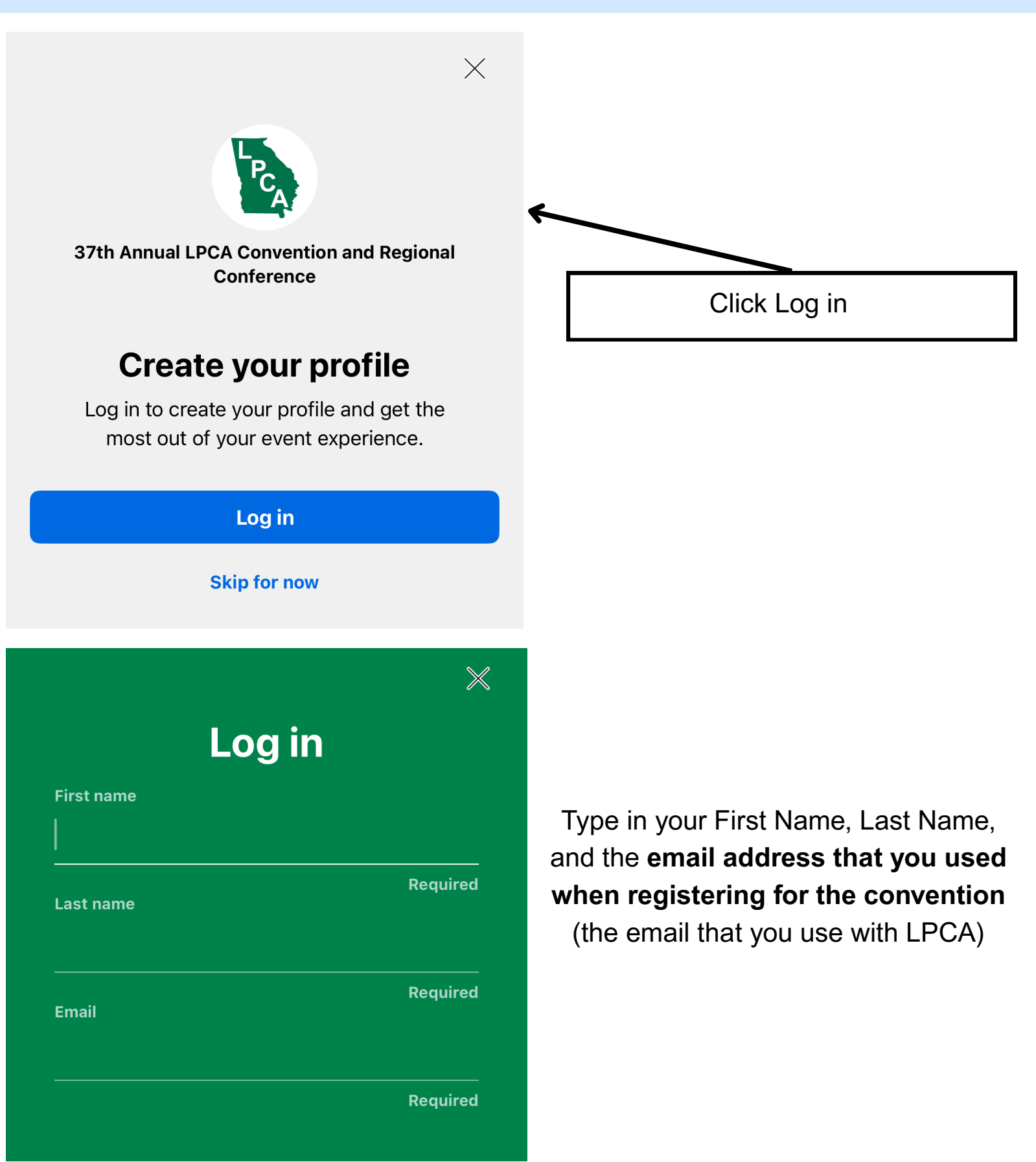

The app will send a Verification Code to the email. Enter the Verification code you received.

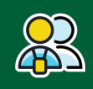

Complete your profile to find people who share your interests!

## **Edit profile**

You may be asked to complete or edit your profile.

YOU CAN SKIP THIS STEP: Either do not complete this step or click "Next" if prompted.

#### **STEP 7: Choose your sessions**

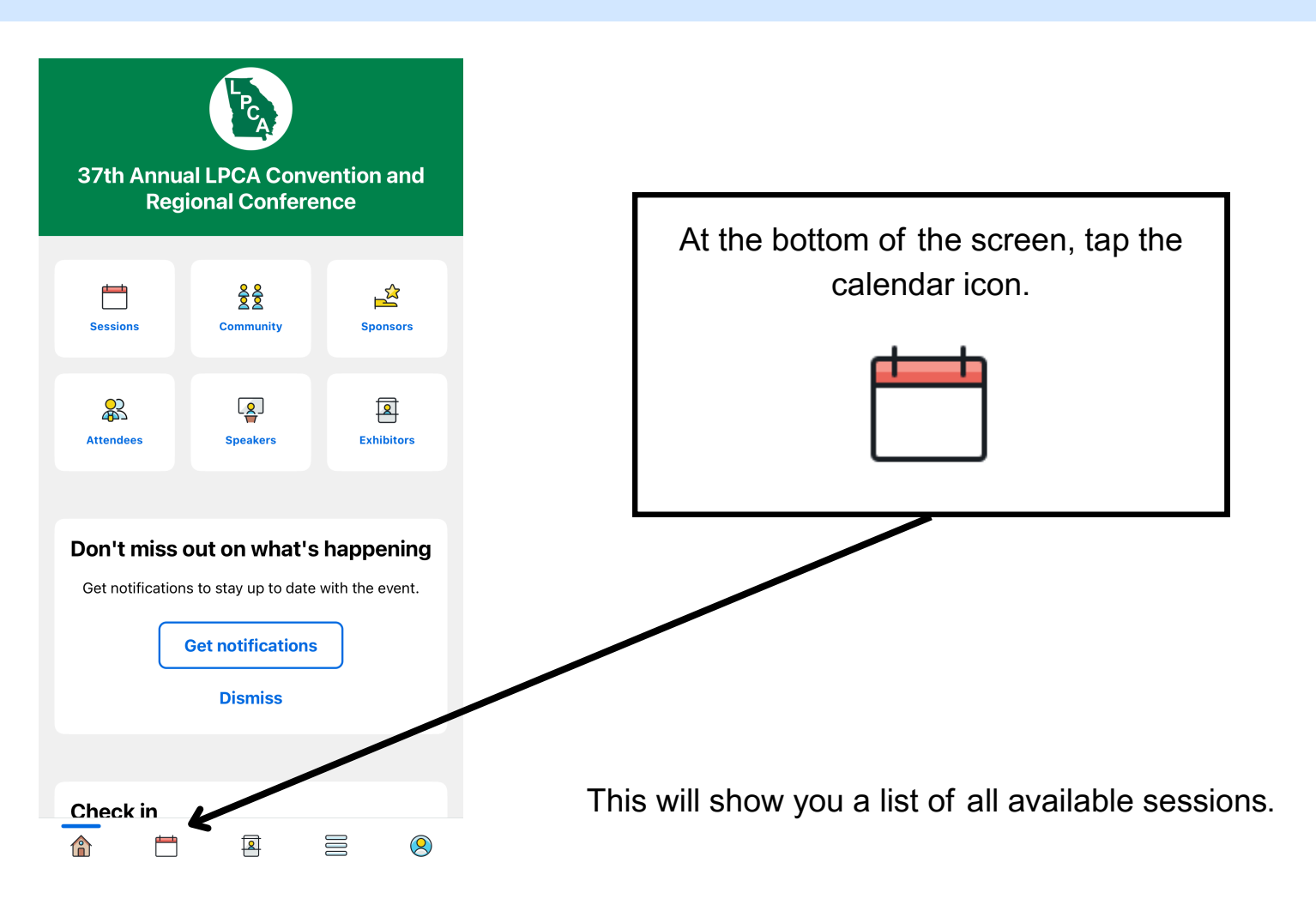

#### STEP 7: Choose your sessions (Cont'd)

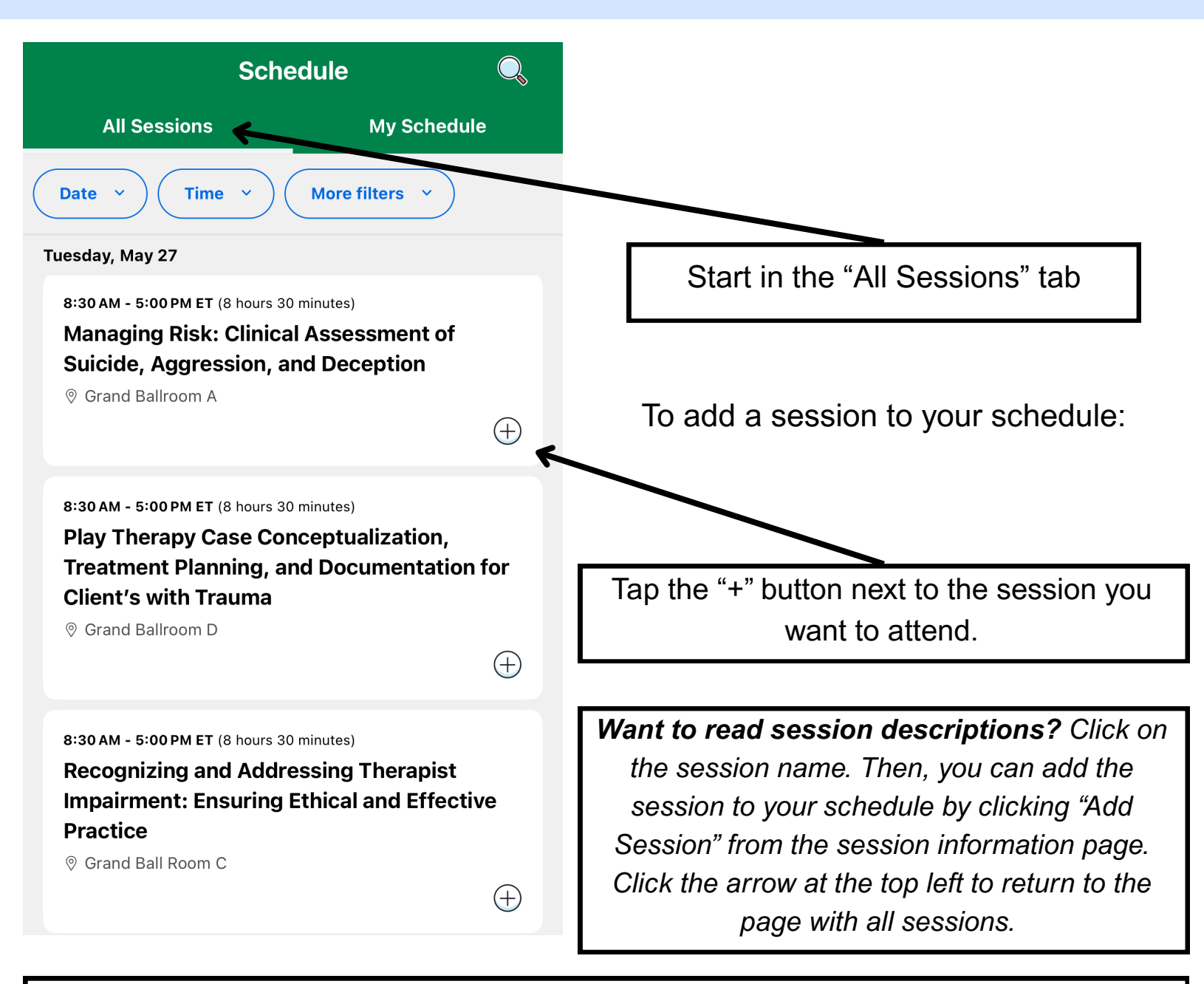

If you accidentally save two sessions for the same time slot, you will see a page asking if you want to switch sessions. Click "Switch Sessions" to attend the session you most recently clicked, or click "X" to exit and keep the first session you had picked.

#### Important:

# You MUST tap the "+" of "Add Session" to reserve your spot. If you don't add a session, you are not guaranteed a seat, because space is limited.

Keep scrolling through the list and add all the sessions you want to attend.

#### **STEP 8: Manage your sessions**

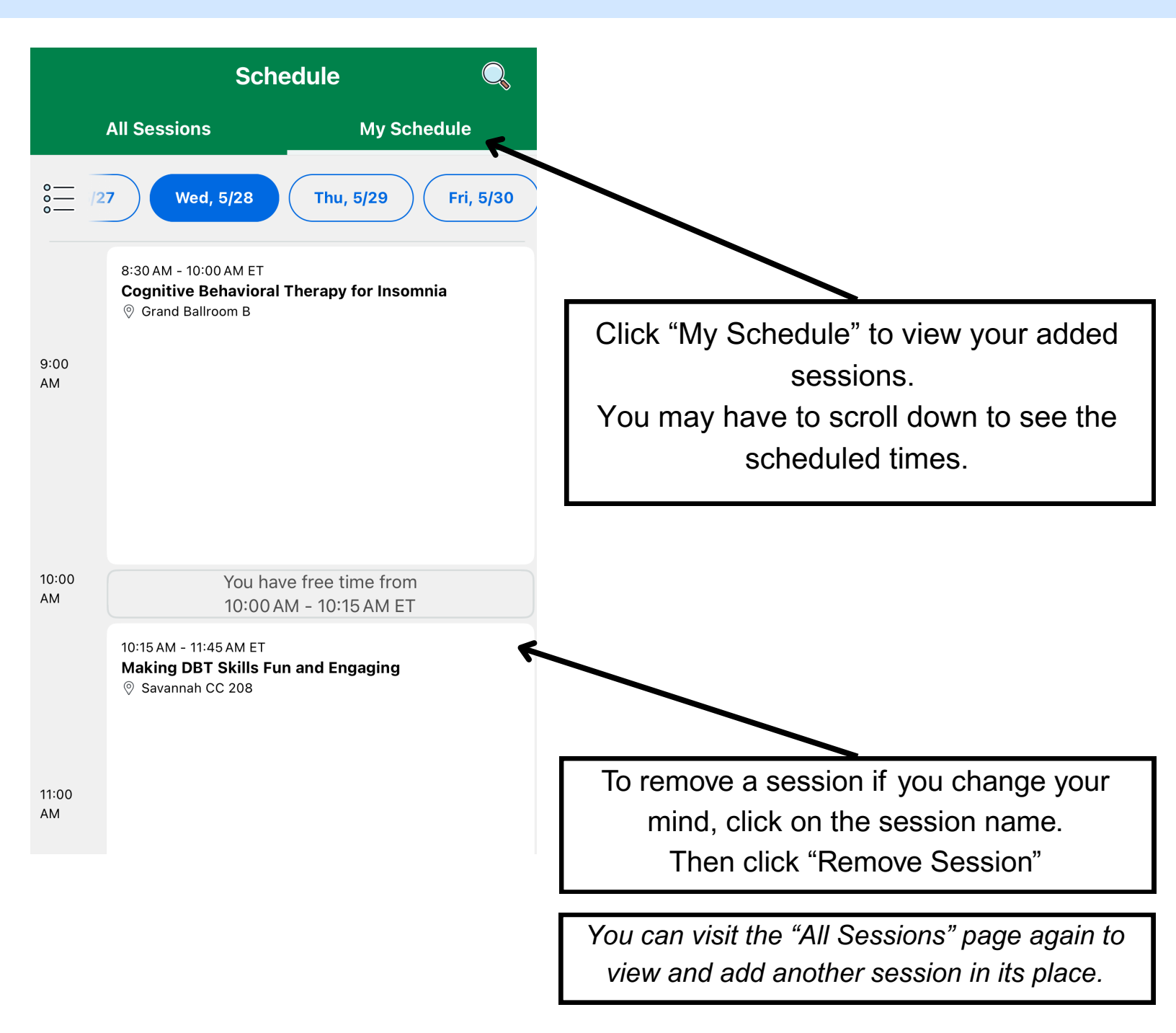

# You are all set for the 37<sup>th</sup> Annual Convention and Regional Conference!

Next steps will be completed on-site, where a volunteer or staff member will be able to assist you through check-in and event attendance.

We thank you so much for your patience and understanding as we transition to new technology. Please remember, if you need help, friendly staff will be there to assist you every step of the way.

#### We're excited to see you at the convention!